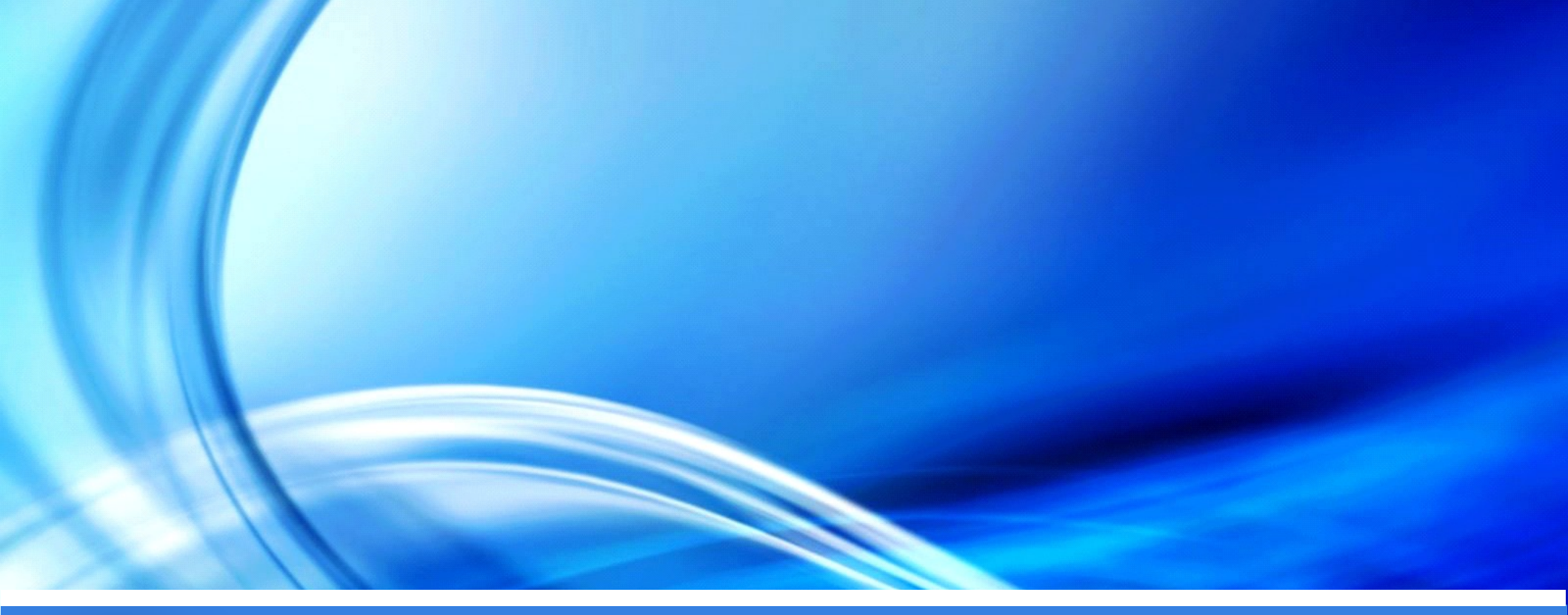

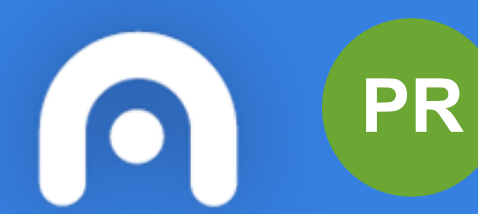

Procedemento PE405B: aportar datos de capturas ou participantes

Guía rápida (18/10/2021)

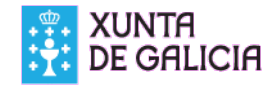

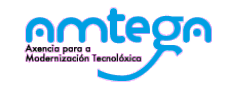

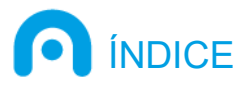

- 1. Presentación de datos dos participantes ou capturas
  - Datos dos participantes na inmersión
  - Datos das capturas
  - Envío dos datos
- 2. Dúbidas e incidencias

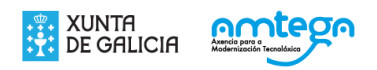

## 1. PRESENTACIÓN DE DATOS DOS PARTICIPANTES OU CAPTURAS

Unha vez realizada a solicitude para a autorización de <u>inmersión</u> en zona definida como prohibida (procedemento **PE405B**), deberá comunicar con 24 horas de antelación a <u>relación de participantes</u> na inmersión.

No caso dos <u>campionatos</u>, os responsables do mesmo deberán remitir no prazo dun mes dende a data da súa celebración, o rexistro das <u>capturas feitas no evento</u>.

As comunicacións deberán achegarse pola Sede Electrónica.

Pode acceder buscando na páxina principal da Sede (https://sede.xunta.gal/portada) o procedemento PE405B e premendo na opción de "Tramitar en liña".

PE405B - Autorización para inmersión e concursos ou campionatos de pesca marítima de recreo.

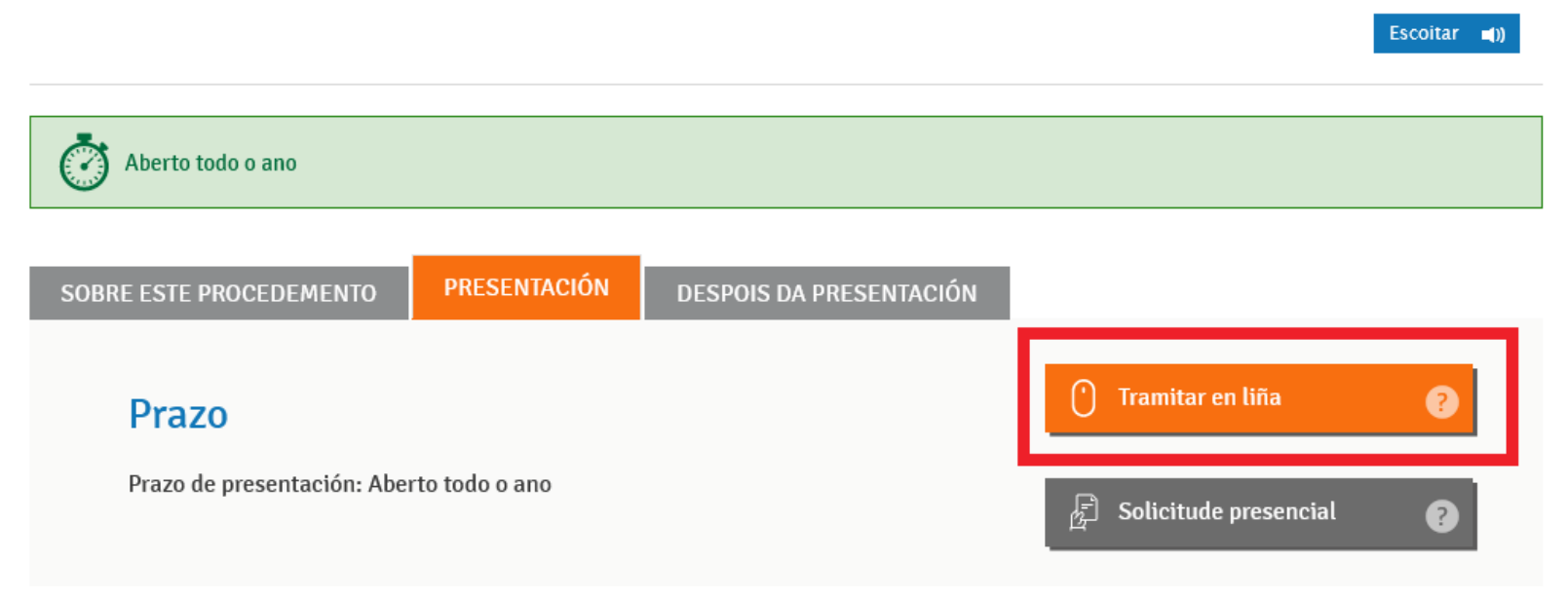

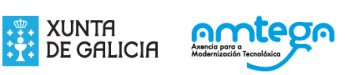

#### 1. PRESENTACIÓN DE DATOS DOS PARTICIPANTES OU CAPTURAS

A continuación deberá acceder mediante o seu certificado dixital ou a Chave365.

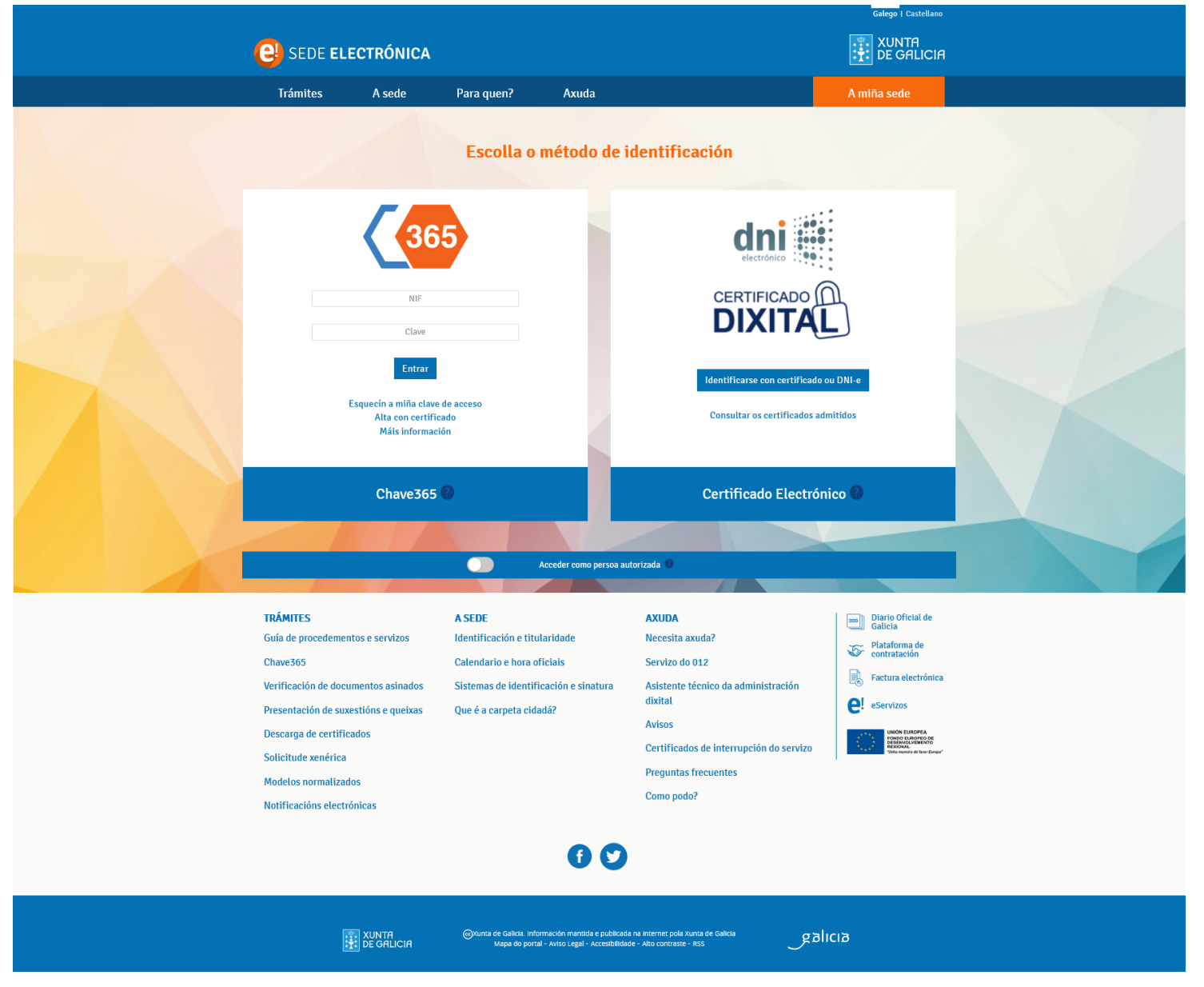

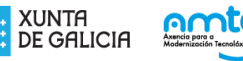

#### 1. PRESENTACIÓN DE DATOS DOS PARTICIPANTES OU CAPTURAS

Unha vez no formulario do procedemento PE405B, deberá marcar o check "Aportar datos capturas/participantes inmersión", a continuación, indicar o número de expediente para o que desexa presentar os datos e pulsar o botón "Buscar".

| SEDE ELECTRÓNICA                                                                                           |                                  |                         |  |  |
|----------------------------------------------------------------------------------------------------|----------------------------------|-------------------------|--|--|
| Saír da presentación                                                                                       | 8                                | Gardar Continuar        |  |  |
| PROCEDEMENTO<br>AUTORIZACIÓN PARA INMERSIÓN E CONCURSOS OU CAMPIONATOS DE<br>PESCA MARÍTIMA DE RECREO<br>1 | CÓDIGO DO PROCEDEMENTO<br>PE405B | DOCUMENTO<br>SOLICITUDE |  |  |
| Aportar datos capturas/participantes inmersión (3) Nº expedien                                             | ate () 2021/00282-1              | Q Buscar                |  |  |

# O <u>número de expediente</u> pode consultalo na propia Sede Electrónica (sección "A miña sede"), ou no documento da resolución recibido a través do sistema Notifica.

| 2021/00272-1 | PE405B | Autorización para inmersio<br>concursos ou | ón e 20/09/20<br>14:00               | )21 21/09/20:<br>11:25            | 21 Resolto                       | $\bigcirc$                | Acción 🗸                  |             |
|--------------|--------|--------------------------------------------|--------------------------------------|-----------------------------------|----------------------------------|---------------------------|---------------------------|-------------|
|              |        |                                            | RESOLUCIÓN DA XE<br>A REALIZACIÓN DU | FATURA TERRITO<br>N CONCURSO, CAN | RIAL DA CONSEL<br>IPIONATO OU CO | LLERÍA DO N<br>DMPETICIÓN | IAR POLA QUE<br>DEPORTIVA | SE AUTORIZA |
|              |        |                                            | Procedemento:                        | PE405B                            |                                  |                           |                           |             |
|              |        |                                            | Nº Expediente:                       | 2021/00283-1                      |                                  |                           |                           |             |
|              |        |                                            |                                      |                                   |                                  |                           |                           |             |

DE GALICIA

### 1.1 DATOS DOS PARTICIPANTES NA INMERSIÓN

No caso das inmersións en zonas definidas como prohibidas, deberá proporcionar os seguintes datos:

- Indicar se a zona e datas da inmersión serán as indicadas na solicitude como reserva.
- Engadir o NIF, nome e apelidos de cada un dos participantes.

| Aportar datos capturas/participantes inmersión <sup>1</sup> |                 |                                             | Nº expediente ()   | 2021/00282-1 |        |
|-------------------------------------------------------------|-----------------|---------------------------------------------|--------------------|--------------|--------|
| DATOS PARA COMP<br>Zona reserva:<br>Si • Non                | Data Res        | OS PARTICIPANTES DA INMERSIÓ<br>erva<br>Non | N                  |              |        |
| NIF *                                                       | NOME *<br>María | APELIDOS *<br>López Pérez                   | 💁 Limpar 📑 Engadir | ]            |        |
| NIF                                                         |                 | NOME                                        |                    | APELIDOS     | BORRAR |

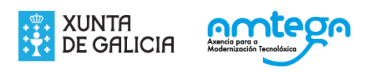

### 1.2 DATOS DAS CAPTURAS

No caso dos concursos, campionatos ou competicións, deberá proporcionar os seguintes datos:

• Especie, número de capturas e o peso en quilogramos.

| Aportar datos capturas/participantes inmersión | B No          | expediente 🜖 | 2021/00283-1            |          |           |  |  |  |  |
|------------------------------------------------|---------------|--------------|-------------------------|----------|-----------|--|--|--|--|
| DATOS PARA COMPLETAR DAS CAPTURAS DO CONCURSO  |               |              |                         |          |           |  |  |  |  |
| ESPECIE *                                      | Nº CAPTURAS * | PESO DAS (   | CAPTURAS (Kg.) *        | 1        |           |  |  |  |  |
| Robaliza-Dicentrarchus labrax 🔻                | 2             | 1500         |                         | 💁 Limpar | 📙 Engadir |  |  |  |  |
| ESPECIE                                        |               |              |                         | (Ka)     | ROBBAR    |  |  |  |  |
| ESTEUE                                         |               |              | FESO DAS CAPTURAS (Kg.) |          | BURRAR    |  |  |  |  |

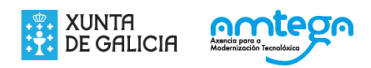

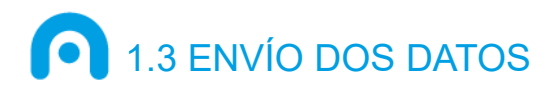

Unha vez cubertos os datos dos participantes/capturas, prema sobre o botón "Continuar".

#### Continuar

Neste caso non é preciso anexar ningún tipo de documentación, deberá continuar e pulsar no botón de "Asinar e enviar" ata finalizar o proceso de presentación para que os datos dos participantes/capturas queden asociados ao seu expediente.

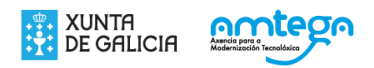

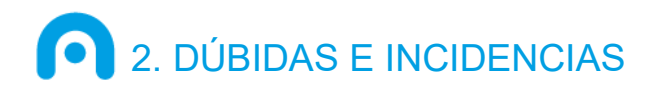

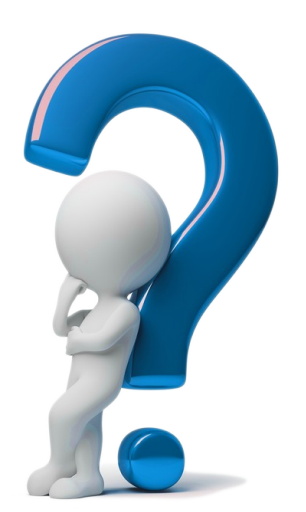

#### A quen acudir si teño algunha dúbida ou incidencia?

 Ao servizo de Atención e Información á Cidadanía a través do teléfono 012.

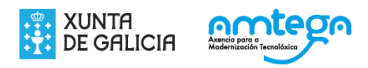